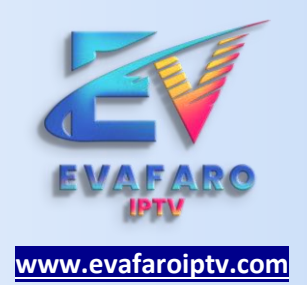

## INSTALACIÓN

La instalación puede ser computadora de escritorio o laptop (sistema operativo Windows o Mac OS).

| DOWNLOADS                         |                               |   |     |       |          |
|-----------------------------------|-------------------------------|---|-----|-------|----------|
| Download URL: https://www.iptvsma | rters.com/smarters.apk        | e |     | 🥐 🛼 🍞 |          |
| Download APK File                 | Available on<br>Google Play   |   | 1.9 |       | <u> </u> |
| Available on<br>iOS Store         | Available for macOS           |   |     |       |          |
| Available for<br>Windows S        | Available for<br>Web Browsers |   |     |       | -2       |

PASO 01 : DESCARGAR LA APLICACIÓN PARA WINDOWS INGRESANDO DIRECTO AL LINK:

https://www.iptvsmarters.com/download/?download=windows\_app

PASO 2 : ESPERAMOS A QUE TERMINE LA DESCARGA

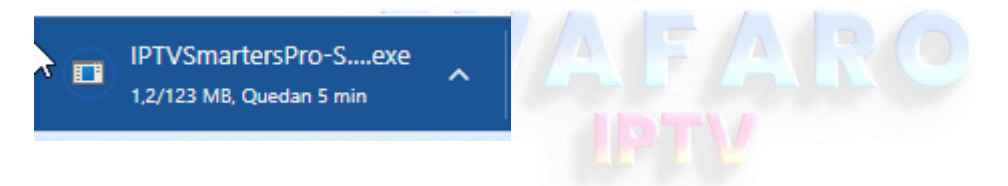

PASO 3: DESPUES QUE HAYA FINALIZADO LA DESCARGA BUSCAMOS EL INSTALADOR (EN MI CASO SE GUARDO EN UNA CARPETA LLAMADA DESCARGAS).

LUEGO DOBLE CLIC EN EL ICONO AZUL IPTV Y ESPERAMOS A QUE APAREZCA UNA VENTANA DE INSTALACION, ESPERAMOS Y LISTO.

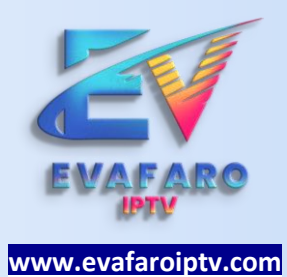

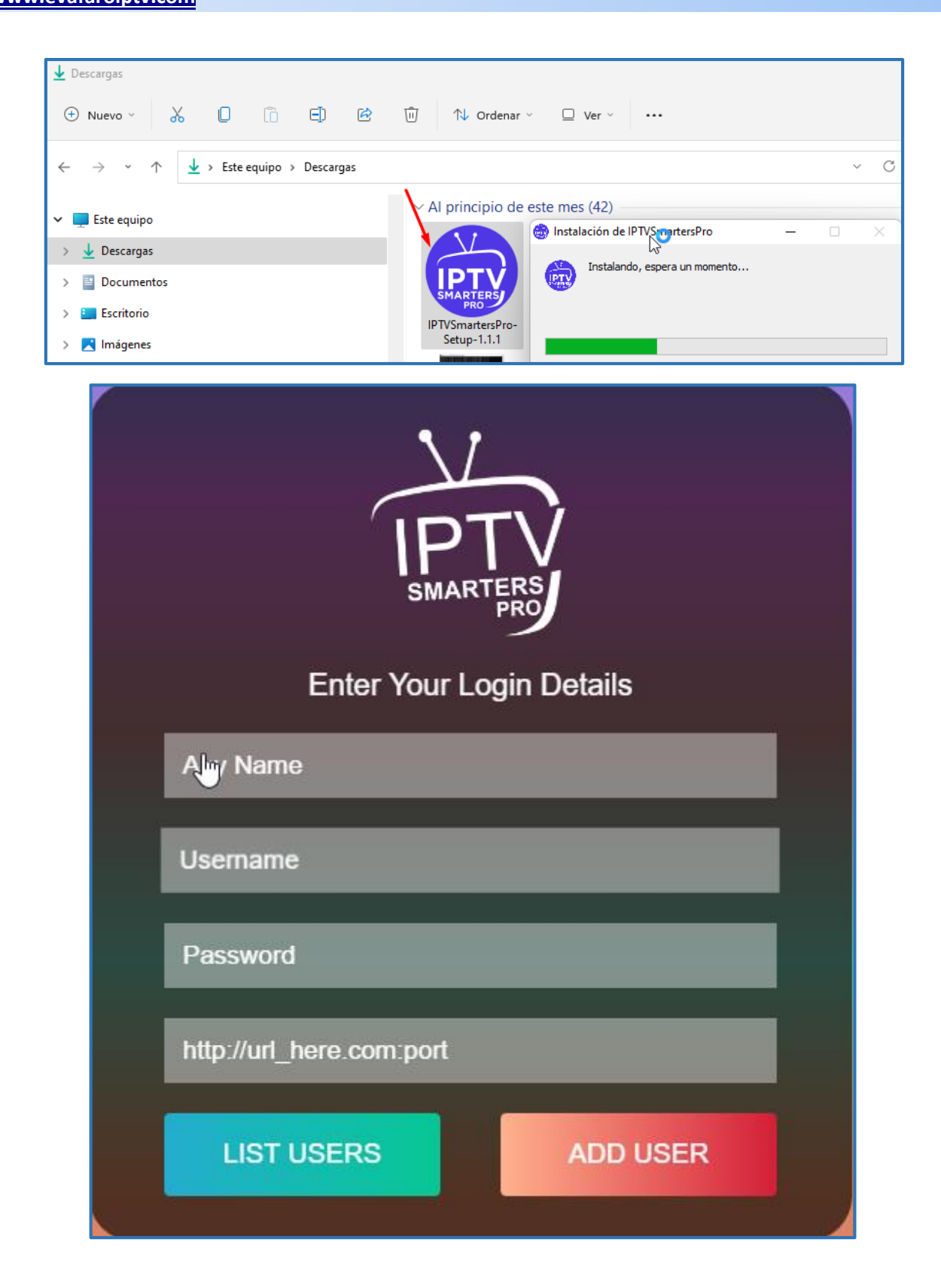

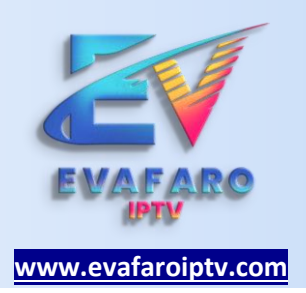

PASO 04 : SOLICITAR LAS CREDENCIALES AL ADMINISTRADOR INGRESANDO VIA WHATSAPP DESDE LA WEB.

## LOS DATOS QUE DEBEN SER ESCRITOS EN EL APP UNA VEZ OBTENIDO LAS CREDENCIALES.

- **1. CUALQUIER NOMBRE**
- 2. USUARIO
- **3. CONTRASEÑA**
- 4. URL

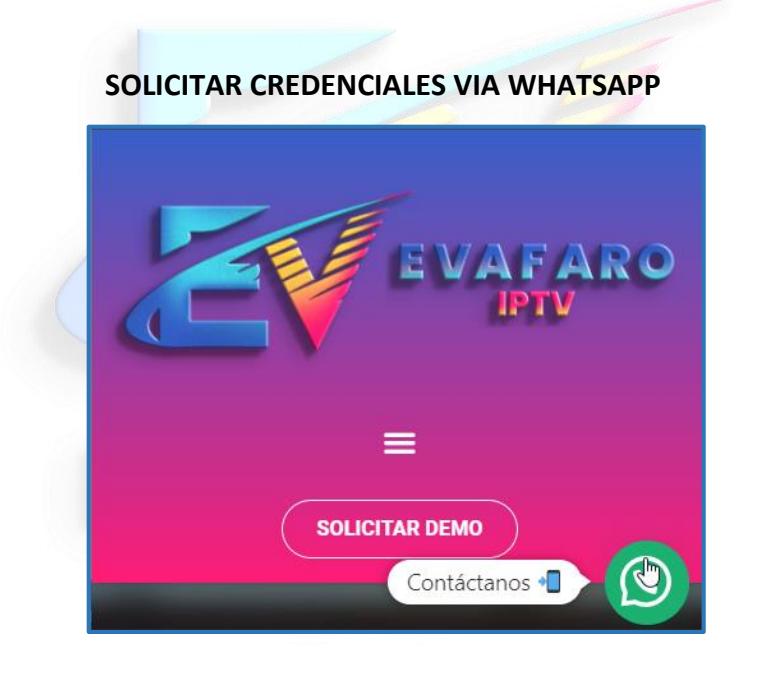